## **Upgrade VisionBook P55 LTE na Android 7**

Pokud chcete upgradovat na novou verzi Android 7 dosavadní data na interním úložišti budou smazána.

- 1. Stáhněte si soubor Android\_7.0\_Visionbook\_P55\_LTE\_V3.0\_20170222.rar do počítače a následně ho rozbalte v adresáři.
- 2. Ve složce **Sp\_Flash\_Tool\_exe\_Windows** spusťte **flash\_tool.exe**
- Do políčka Download-Agent vložte kliknutím na ikonu vpravo Download Agent soubor MTK\_AllInOne\_DA.bin, který naleznete ve složce SP\_Flash\_Tool\_exe\_Windows\_v5.1604.00.000

| Smart Phone Flash Tool(Ru            | untime Trace Mode)                   |                        |                  |          | - 0 ×           |  |
|--------------------------------------|--------------------------------------|------------------------|------------------|----------|-----------------|--|
| ochi 🗧 Open Download Agent Fi        | ile                                  |                        | ×                |          |                 |  |
| ažen 🗧 -> -> 🛧 📙 « SP_               | _Fl > SP_Flash_Tool_exe_Windo > 🗸 రై | Prohledat: SP_Flash_Tr | ool_exe, p       |          |                 |  |
| okur Uspořádat <del>v</del> Nová slo | ožka                                 | EE •                   |                  |          |                 |  |
| brázi                                | ^ Název                              | Datum změny            | Typ              |          |                 |  |
| E tr 🖈 Rychlý přístup                |                                      | 27.02.2017.16.10       | Challen and have |          |                 |  |
| tiaiz 📃 Plocha                       | * imageformats                       | 27.02.2017 10:19       | Složka soubor    |          | Download Agent  |  |
| jin 🛛 🕹 Stažené soubory              | * saldrivers                         | 27.02.2017 16:19       | Složka soubor    | •        | Scatter-loading |  |
| covi 🔄 Dokumenty                     | DA_PL.bin                            | 28.01.2016 13:47       | Soubor BIN       |          |                 |  |
| Driv 📰 Obrázky                       | DA_PL_CRYPTO20.bin                   | 28.01.2016 13:47       | Soubor BIN       |          |                 |  |
| CZE translate                        | DA_SWSEC.bin                         | 28.01.2016 13:47       | Soubor BIN       | Location |                 |  |
| P Initiaization_v2                   | DA SWSEC CRYPTO20.bin                | 28.01.2016 13:47       | Soubor BIN       |          |                 |  |
| Login                                | MTK_AllInOne_DA.bin                  | 28.01.2016 13:47       | Soubor BIN       |          |                 |  |
| PR iskové zprávy                     |                                      |                        |                  |          |                 |  |
| )-VI                                 |                                      |                        |                  |          |                 |  |
| R2 OneDrive                          |                                      |                        |                  |          |                 |  |
| V7 📃 Tento počítač                   | v <                                  |                        | >                |          |                 |  |
| AM Název                             | v souboru: MTK AllinOne DA.bin       | Bin File (*.bin)       | ~                |          |                 |  |
| NA                                   |                                      |                        | -                |          |                 |  |
| VID                                  |                                      | Otevnt                 | Zrusit           |          |                 |  |
| БКТ                                  |                                      |                        |                  |          |                 |  |
| бКТ                                  |                                      |                        |                  |          |                 |  |
| skt                                  |                                      |                        |                  |          |                 |  |
|                                      |                                      |                        |                  |          |                 |  |
| KT                                   |                                      |                        |                  |          |                 |  |

 Do políčka Scatter-loading vložte kliknutím na ikonu vpravo Scatter- loading soubor MT6737M\_Android\_scatter, který naleznete ve složce 7.0\_Visionbook\_P55\_LTE\_V3.0\_20170222

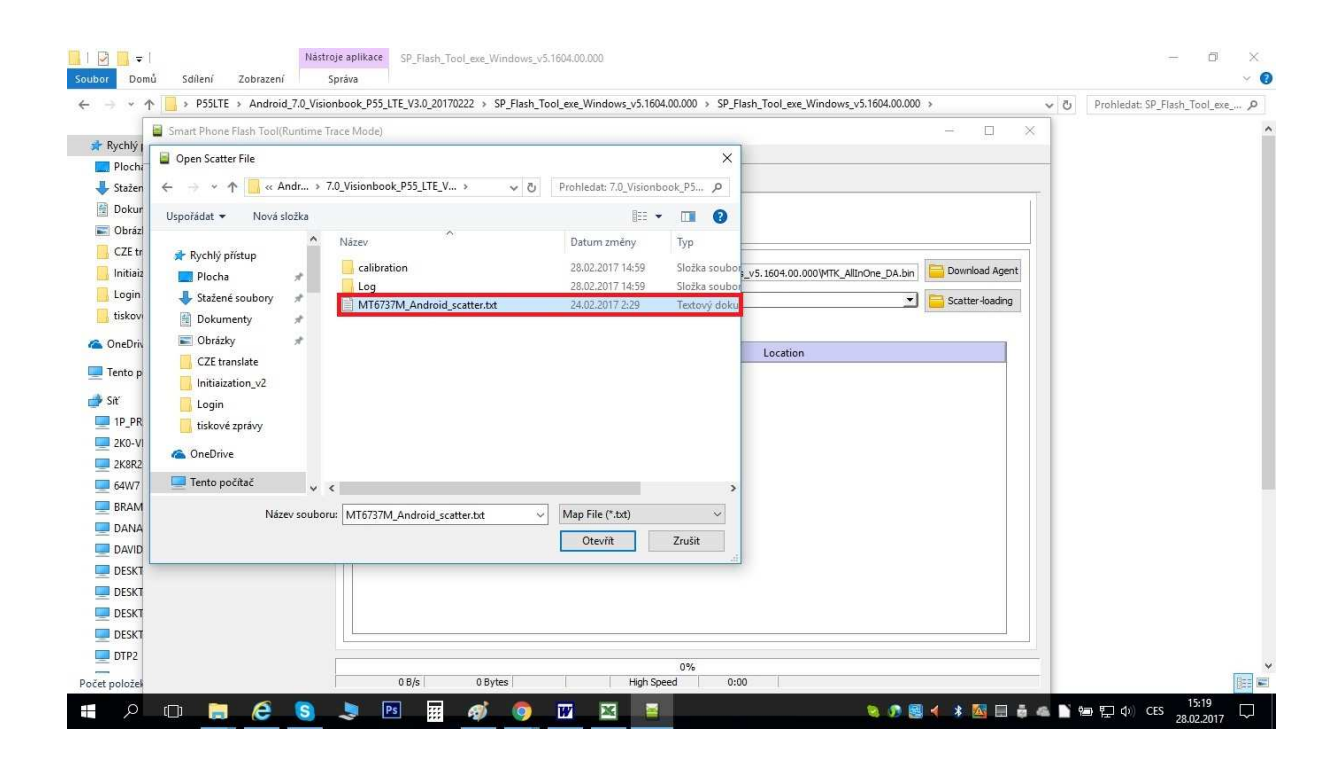

## 5. Vyberete možnost Firmware upgrade

| Downloa<br>Scatter<br>37M | vnload<br>Id-Agent<br>Ioading File<br>e Upgrade | Stop<br>sktop\P55LTE\Android_<br>C:\Users\Chytl\Deskto | _7.0_Visionbook_P55_LT<br>p\P55LTE\Android_7.0_ | E_V3.0_20170222     | SP Flash_Tool_exe_Windows_v5.1604.00.000/SP_Flash_Tool_exe_Windows_v5.1604.00.000/WTK_AllinOne_DA.bin            | ownload Agent |
|---------------------------|-------------------------------------------------|--------------------------------------------------------|-------------------------------------------------|---------------------|----------------------------------------------------------------------------------------------------|---------------|
| Downloa<br>Scatter        | id-Agent<br>loading File<br>e Upgrade           | sktop\P55LTE\Android<br>C:\Users\Chytil\Deskto         | _7.0_Visionbook_P55_LT                          | TE_V3.0_20170222\   | SP Flash_Tool_exe_Windows_v5.1604.00.000\SP_Flash_Tool_exe_Windows_v5.1604.00.000\VITK_AllinOne_DA.bin           | ownload Agent |
| 37M                       | loading File<br>e Upgrade                       | C: \Users\Chytil\Deskto                                | p\P55LTE\Android_7.0_                           | Visionhook DSS 1T   |                                                                                                    |               |
| 37M                       | e Upgrade                                       |                                                        |                                                 | _visionbook_r ss_en | E_V3.0_201/0222\7.0_Visionbook_P55_LTE_V3.0_201/0222\MT673/M_Android_scatter.txt                                 | atter-loading |
| 37M                       |                                                 | × 1                                                    |                                                 |                     |                                                                                                    |               |
|                           | Name                                            | Begin Address                                          | End Address                                     | Region              | Location                                                                                                    |               |
|                           | preloader                                       | 0x0000000000000000000000000000000000000                | 0x00000000001cb2f                               | EMMC_BOOT_1         | C:\Users\Chytil\Desktop\P55LTE\Android_7.0_Visionbook_P55_LTE_V3.0_20170222\7.0_Visionbook_P55_LTE_V3.0_201      | 170222\       |
|                           | k                                               | 0x000000001c80000                                      | 0x0000000001ce258f                              | EMMC_USER           | C:\Users\Chytil\Desktop\P55LTE\Android_7.0_Visionbook_P55_LTE_V3.0_20170222\7.0_Visionbook_P55_LTE_V3.0_201      | 170222\1      |
|                           | boot                                            | 0x0000000001d80000                                     | 0x0000000025da8ff                               | EMMC_USER           | C:\Users\Chytil\Desktop\P55LTE\Android_7.0_Visionbook_P55_LTE_V3.0_20170222\7.0_Visionbook_P55_LTE_V3.0_201      | 170222\       |
|                           | recovery                                        | 0x000000002d80000                                      | 0x00000000384d0ff                               | EMMC_USER           | C:\Users\Chytil\Desktop\P55LTE\Android_7.0_Visionbook_P55_LTE_V3.0_20170222\7.0_Visionbook_P55_LTE_V3.0_201      | 170222\       |
|                           | logo                                            | 0x000000003d80000                                      | 0x000000003eb756f                               | EMMC_USER           | C:\Users\Chytil\Desktop\P55LTE\Android_7.0_Visionbook_P55_LTE_V3.0_20170222\7.0_Visionbook_P55_LTE_V3.0_201      | 170222\1      |
|                           | secro                                           | 0x000000005200000                                      | 0x000000005220fff                               | EMMC_USER           | C:\Users\Chytil\Desktop\P55LTE\Android_7.0_Visionbook_P55_LTE_V3.0_20170222\7.0_Visionbook_P55_LTE_V3.0_20170222 | 170222\       |
|                           | tee1                                            | 0x0000000006000000                                     | 0x000000000600fbff                              | EMMC_USER           | C:\Users\Chytil\Desktop\P55LTE\Android_7.0_Visionbook_P55_LTE_V3.0_20170222\7.0_Visionbook_P55_LTE_V3.0_20170222 | 170222\       |
|                           | tee2                                            | 0x0000000006500000                                     | 0x00000000650fbff                               | EMMC_USER           | C:\Users\Chytil\Desktop\P55LTE\Android_7.0_Visionbook_P55_LTE_V3.0_20170222\7.0_Visionbook_P55_LTE_V3.0_20170222 | 170222\       |
|                           | system                                          | 0х00000000000000000                                    | 0x000000009e6d74e3                              | EMMC_USER           | C:\Users\Chytil\Desktop\P55LTE\Android_7.0_Visionbook_P55_LTE_V3.0_20170222\7.0_Visionbook_P55_LTE_V3.0_201      | 170222\       |
|                           | cache                                           | 0x00000000ba000000                                     | 0x0000000ba800147                               | EMMC_USER           | C:\Users\Chytil\Desktop\P55LTE\Android_7.0_Visionbook_P55_LTE_V3.0_20170222\7.0_Visionbook_P55_LTE_V3.0_20170222 | 170222\       |
|                           | userdata                                        | 0x0000000d3000000                                      | 0x00000000d4a86267                              | EMMC_USER           | C:\Users\Chytil\Desktop\P55LTE\Android_7.0_Visionbook_P55_LTE_V3.0_20170222\7.0_Visionbook_P55_LTE_V3.0_201      | 170222\       |

- 6. Klikněte na tlačítko Download pro zahájení nahrávání
- 7. Vypněte mobilní telefon a připojte ho pomocí kabelu k PC.

| +     | Do      | +<br>wnload   | ©<br>Stop             |                        |                   |                                                                                                    |                |
|-------|---------|---------------|-----------------------|------------------------|-------------------|----------------------------------------------------------------------------------------------------|----------------|
|       | Downlo  | ad-Agent      | sktop\P55LTE\Android  | _7.0_Visionbook_P55_LT | E_V3.0_20170222   | SP_Flash_Tool_exe_Windows_v5.1604.00.000\SP_Flash_Tool_exe_Windows_v5.1604.00.000\WTK_AllInOne_DA.bin | Download Agen  |
|       | Scatter | -loading File | C:\Users\Chytil\Deskt | p\P55LTE\Android_7.0   | Visionbook_P55_LT | E_V3.0_20170222\7.0_Visionbook_P55_LTE_V3.0_20170222\/MT6737M_Android_scatter.txt                     | Catter-loading |
|       | Firmwa  | re Lingrade   | -<br>-                |                        |                   |                                                                                                    |                |
| 6737M |         | Name          | Regin Address         | End Address            | Region            | Location                                                                                              | 1              |
|       |         | nreloader     | 0x0000000000000000000 | 0x000000000001cb2f     | EMMC BOOT 1       | Cillsers/Chytil/Deskton/P55LTE/Android 7.0 Visionbook P55LTE V3.0 20170222\7.0 Visionbook P55LTE V    | 3.0 20170222\  |
|       |         | lk            | 0x000000001c80000     | 0x0000000001ce258f     | EMMC USER         | C:\Users\Chvtil\Desktop\P55LTE\Android 7.0 Visionbook P55 LTE V3.0 20170222\7.0 Visionbook P55 LTE V  | 3.0 20170222\1 |
|       |         | boot          | 0x0000000001d80000    | 0x00000000025da8ff     | EMMC USER         | C:\Users\Chytil\Desktop\P55LTE\Android 7.0 Visionbook P55 LTE V3.0 20170222\7.0 Visionbook P55 LTE V  | 3.0 20170222\  |
|       |         | recovery      | 0x000000002d80000     | 0x00000000384d0ff      | EMMC_USER         | C:\Users\Chytil\Desktop\P55LTE\Android_7.0_Visionbook_P55_LTE_V3.0_20170222\7.0_Visionbook_P55_LTE_V  | 3.0_20170222\  |
| 5     |         | logo          | 0x000000003d80000     | 0x000000003eb756f      | EMMC_USER         | C:\Users\Chytil\Desktop\P55LTE\Android_7.0_Visionbook_P55_LTE_V3.0_20170222\7.0_Visionbook_P55_LTE_V  | 3.0_20170222\I |
|       |         | secro         | 0x000000005200000     | 0x000000005220fff      | EMMC_USER         | C:\Users\Chytil\Desktop\P55LTE\Android_7.0_Visionbook_P55_LTE_V3.0_20170222\7.0_Visionbook_P55_LTE_V  | 3.0_20170222\  |
|       |         | tee1          | 0x000000006000000     | 0x000000000600fbff     | EMMC_USER         | C:\Users\Chytil\Desktop\P55LTE\Android_7.0_Visionbook_P55_LTE_V3.0_20170222\7.0_Visionbook_P55_LTE_V  | 3.0_20170222\  |
|       |         | tee2          | 0x000000006500000     | 0x00000000650fbff      | EMMC_USER         | C:\Users\Chytil\Desktop\P55LTE\Android_7.0_Visionbook_P55_LTE_V3.0_20170222\7.0_Visionbook_P55_LTE_V  | 3.0_20170222\  |
|       |         | system        | 0x00000000b000000     | 0x00000009e6d74e3      | EMMC_USER         | C:\Users\Chytil\Desktop\P55LTE\Android_7.0_Visionbook_P55_LTE_V3.0_20170222\7.0_Visionbook_P55_LTE_V  | 3.0_20170222\  |
|       |         | cache         | 0x0000000ba000000     | 0x0000000ba800147      | EMMC_USER         | C:\Users\Chytil\Desktop\P55LTE\Android_7.0_Visionbook_P55_LTE_V3.0_20170222\7.0_Visionbook_P55_LTE_V  | 3.0_20170222\  |
|       |         | userdata      | 0x0000000d3000000     | 0x00000000d4a86267     | EMMC_USER         | C:\Users\Chytil\Desktop\P55LTE\Android_7.0_Visionbook_P55_LTE_V3.0_20170222\7.0_Visionbook_P55_LTE_V  | 3.0_20170222\  |
|       |         |               |                       |                        |                   |                                                                                                    |                |
|       |         |               |                       |                        |                   |                                                                                                    |                |

8. V operačním systému Windows 10 se automaticky nainstalují ovladače, po instalaci ovladačů znovu odpojte a připojte kabel k telefonu.

9. Čekejte, dokud nahrávání nebude 100% a nezobrazí se obrázek Download OK

| → ↑ Postle > Android_7.0_Vision    | Jook_P55_LTE_V3.0_20170222 > SP_Flash_Tool_exe_Windows_v5.1604.00.000 > SP_Flash_Tool_exe_Windows_v5.1604.00.000                        | ✓ ♂ Prohledat | : SP_Flash_Tool_exe_ |
|------------------------------------|----------------------------------------------------------------------------------------------------|---------------|----------------------|
| Smart Phone Flash Tool(Runtime Tra | te Mode) — 🗆                                                                                                    | ×             |                      |
| Rychlý File Options Window Help    |                                                                                                    |               |                      |
| Plochi                             | Welcome Earnest Download Desiliands Mensey Test                                                                                         |               |                      |
| Stažen                             | Welcome Pormat Download Readback Memory rest                                                                                            |               |                      |
| Dokur                              | ÷ 0                                                                                                    |               |                      |
| Obrázi                             | Download Stop                                                                                                    |               |                      |
| Initiaiz                           |                                                                                                    |               |                      |
| Login                              | Download-Agent ash_Tool_exe_Windows_v5.1604.00.000\SP_Flash_Tool_exe_Windows_v5.1604.00.000\MTK_AllInOne_DA.bin                         | Agent         |                      |
| Obráz                              | Scatter-loading File C:\Users\Chytil\Desktop\P55LTE\Android_7.0_Visionbook_P55_LTE_V3.0_20170222\7.0_Visionbook_P55_LTE_🗾 🧰 Scatter-loa | ding          |                      |
| tiskov                             | Eineuran Inerada V                                                                                                    |               |                      |
|                                    |                                                                                                    |               |                      |
| FILO/S/IT                          | Name Begin Ad Download Ok X Location                                                                                                    |               |                      |
| Tento p                            | preloader 0x000000000                                                                                                    |               |                      |
| 5it                                | Ik 0x00000000 C:\Users\Chytil\Desktop\P55LTE\Android_7.0_Visionbook                                                                     | •             |                      |
| 1P_PR                              | C:\Users\Chytil\Desktop\P55LTE\Android_7.0_Visionbook                                                                                   |               |                      |
| 2K0-VI                             | C:\Users\Chytil\Desktop\P55LTE\Android_7.0_Visionbook                                                                                   | •             |                      |
| 2K8R2                              | C:\Users\Chytil\Desktop\P55LTE\Android_7.0_Visionbook                                                                                   | а.,           |                      |
| 64W7                               | Secro 0x00000000 C:\Users\Chytil\Desktop\P55LTE\Android_7.0_Visionbook                                                                  | •••           |                      |
| BRAM                               | tee1 0x00000000                                                                                                    | n             |                      |
| DANA Dip Info                      | tee2 0x000000006500000 0x0000000650fbff EMMC_USER C:\Users\Chytil\Desktop\P55LTE\Android_7.0_Visionbook                                 |               |                      |
|                                    | system 0x00000000000000000000000000000000000                                                                                            |               |                      |
| DAVID Chip Name: M16737M           | cache 0x0000000ba000000 0x000000ba800147 EMMC_USER C:\Users\Chytil\Desktop\P55LTE\Android_7.0_Visionbook                                |               |                      |
| DESKI Chip Version: 0x0000ca00     | userdata 0x0000000d3000000 0x0000000d4a86267 EMMC_USER C:\Users\Chytil\Desktop\P55LTE\Android_7.0_Visionbook                            |               |                      |
| DESKI Ext Clock: EXT_26M           |                                                                                                    |               |                      |
| DESK I Extern RAM Type: DRAM       |                                                                                                    |               |                      |
| DESK I Extern RAM Size: 0x80000000 |                                                                                                    |               |                      |
| DTP2                               | Download Flash 100%                                                                                                    |               |                      |

10. Nyní můžete zapnout telefon. První spuštění po aktualizaci bude trvat déle.

Pozn. V případě, že vlastníte starší operační systém např. XP nainstalujte si ovladač, příslušný program **DriverInstall** ve složce **WIN7\_WINXP**.